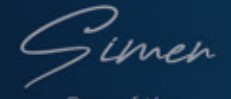

One of the RSM team

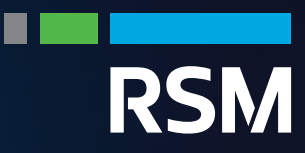

# Tax Updates

# Changes of e-CP8D System Access March 2024

We are writing to inform you of an important update regarding the e-CP8D system, effective from March 13, 2024.

Please note that submission of e-C.P.8D, and e-CP22 through e-Filing is now restricted to individuals holding the role of Employer or Employer's Representative. It's crucial to note that only the director of the company is designated as the employer, with the authority to appoint individuals as employer's representatives.

As your tax agent, we are not authorised to access the function of e-CP8D in the MyTax platform. The director is required to log in into his/her MyTax account and perform the following procedures:-

# STEP 1 – APPLICATION OF ROLE OF DIRECTOR

# Steps to apply role of director

| Step 1: | Login to https://mytax.hasil.gov.my/ |
|---------|--------------------------------------|
| Step 2: | Click the Profile icon at the top    |
|         |                                      |

#### Step 3:

#### For company

- Click > Role Application > Select Application Type > New Application
- Select > Role Type > Director of the company
- Input the company's TIN
- Upload supporting documents
  - Company's registration
     certificate; and
  - Notification of registration of directors, managers & secretary [showing the person's name as the directors of the Company]
- Click > declaration box
- Click > Submit

Note: Applications will be processed within 5 working days. This role of employer will be assigned automatically if the application for the role of Director has been approved.

#### For categories other than company

- Click > Role Application > Select Application Type > New Application
- Select > Role Type > Employer
- Select Employer Category > Sole Proprietorship
  - Government / Statutory Body / Local Authority
  - Labuan entity
- Input the Employer's TIN
- Upload supporting documents
  - Sole Proprietorship / Labuan Entities' business registration certificate; or
  - Confirmation letter of appointment as Employer using official letterhead of the ministry / department / agency.
- Click > declaration box
- Click > Submit

Applications will be processed within 5 working days.

Tax Updates : Changes of e-CP8D System Access | March 2024

Page 2

Thereafter, the director/employer will need to log in again after five (5) days to check on their status and if the application has been approved, he/she can proceed to appoint the employer's representative.

# STEP 1 – APPLICATION OF ROLE OF DIRECTOR

## Steps to apply employer representative

| Step 1: | Login to https://mytax.hasil.gov.my/                                                                                                    |
|---------|----------------------------------------------------------------------------------------------------|
| Step 2: | <ul> <li>i. Click &gt; individual</li> <li>ii. Click &gt; employer &gt; name of the company</li> <li>iii. Click &gt; profile</li> <li>iv. Click &gt; Appointment of representative</li> </ul> |
| Step 3: | Click > ID type > Tax identification number. (TIN)<br>Input TIN no<br>Click > submit                                                                                                    |

This process will enable us to continue managing employer's tax return effectively. Should you require any assistance or clarification regarding the registration process or any other matter, please do not hesitate to contact us. We are here to support you throughout this transition.

On a separate matter, if you require our assistance to apply for the ID of the director to access to MyTax Portal, kindly let us know.

Thank you for your attention to this matter, and we appreciate your cooperation in ensuring compliance with the updated e-CP8D system requirements.

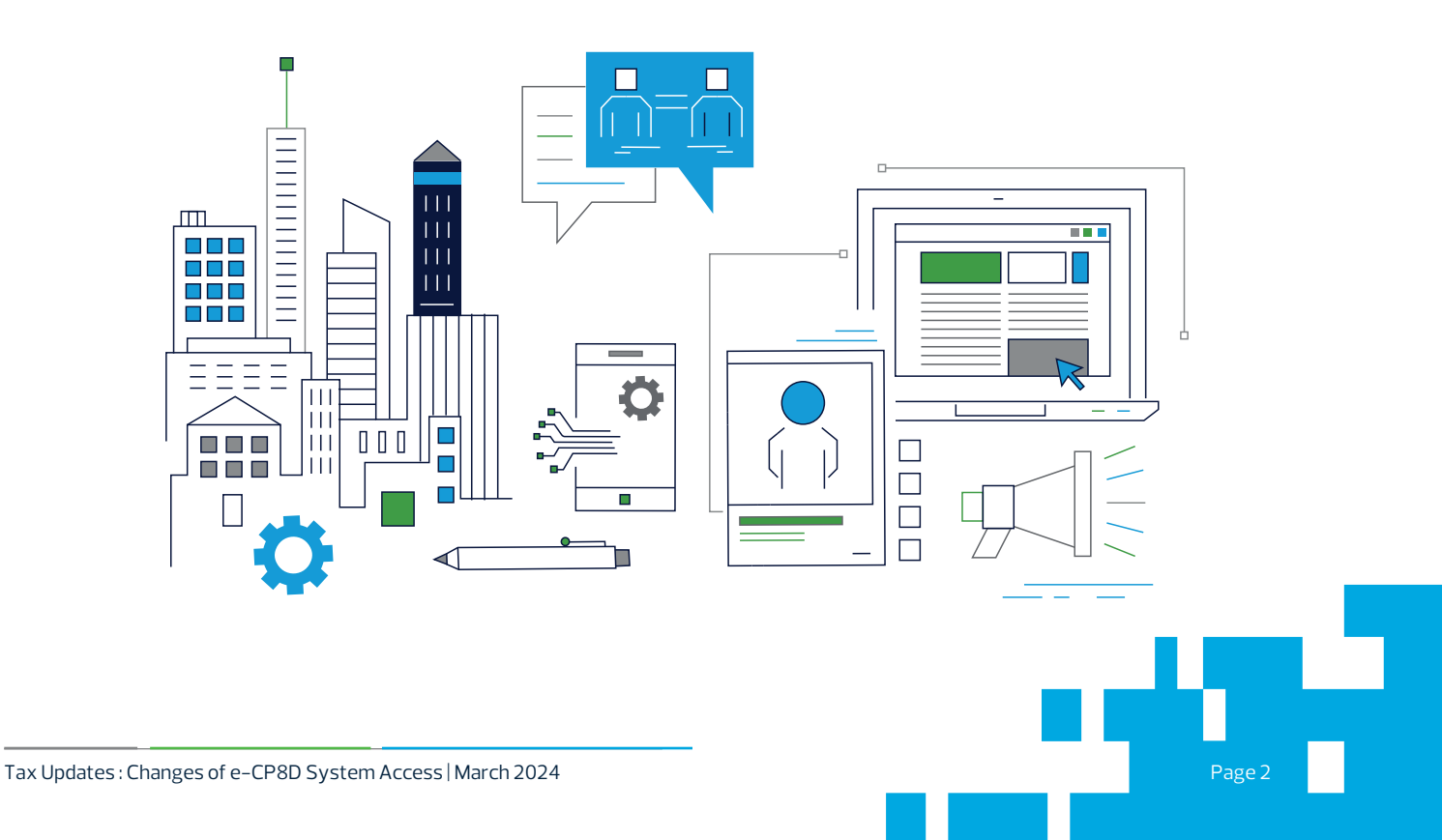

# TAX PROFESSIONAL TEAM

#### Dato' Robert Teo

Head of Tax

- T +603 2610 2886
- E roberteo@rsmmalaysia.my

#### CORPORATE TAX COMPLIANCE

### **Anston Cheah**

- **Executive Director**
- T +603 2610 2829
- E anston.cheah@rsmmalaysia.my

#### Lim Sok Jiuan

- Associate Director
- T +603 2610 2842
- E limsj@rsmmalaysia.my

#### **TAX ADVISORY**

### **Anston Cheah**

- **Executive Director** T +603 2610 2829
- E anston.cheah@rsmmalaysia.my

#### **INDIRECT TAX**

Mayadevi Karpayah Director T +603 2610 2831

E mayadevi@rsmmalaysia.my

## FIELD AUDIT AND INVESTIGATION

### **Anston Cheah**

- **Executive Director**
- T +603 2610 2829
- E anston.cheah@rsmmalaysia.my

#### **PERSONAL TAX**

#### Mayadevi Karpayah Director

- T +603 2610 2831 E mayadevi@rsmmalaysia.my

#### **TRANSFER PRICING**

## **Anston Cheah**

#### **Executive Director**

- T +603 2610 2829
- E anston.cheah@rsmmalaysia.my

### **Nicole Chong**

- Director
- T +603 2610 2830
- E nicole.chong@rsmmalaysia.my

#### Soong Kim How Associate Director

- T +603 2610 2848
- E soongkh@rsmmalaysia.my

#### Lee Pei Fern Manager

- T +603 2610 2995
- E leepf@rsmmalaysia.my

# **Kalvinder Singh**

- **Senior Manager**
- T +603 2610 2863
- E kalvinders@rsmmalaysia.my

#### **Rachel Low** Associate Director

- T +603 2610 2988
- E lowwl@rsmmalaysia.my

# Lynda Harun

# **Senior Manager**

- T +603 2610 2832
- E lynda@rsmmalaysia.my

#### **Bavahni Kumar Assistant Manager**

- T +603 2610 2863
- E bavahni.kumar@rsmmalaysia.my

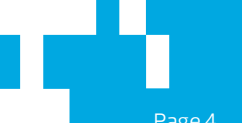

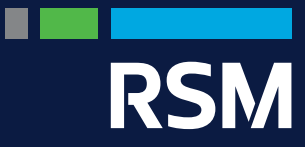

#### RSM Tax Consultants (Malaysia) Sdn Bhd

5th Floor, Penthouse, Wisma RKT, Block A, No.2 Jalan Raja Abdullah Off Jalan Sultan Ismail, 50300 Kuala Lumpur, Malaysia

#### Johor Bahru Office

Suite 16–02, Level 16, Menara Landmark, No. 12, Jalan Ngee Heng, 80000 Johor Bahru, Malaysia

#### General Email askus@rsmmalaysia.my Website www.rsmmalaysia.my

RSM Tax Consultants (Malaysia) Sdn Bhd is a member of the RSM network and trades as RSM. RSM is the trading name used by the members of the RSM network.

Each member of the RSM network is an independent accounting and consulting firm, each of which practices in its own right. The RSM network is not itself a separate legal entity of any description in any jurisdiction. The network is administered by RSM International Limited, a company registered in England and Wales (company number 4040598) whose registered office is at 50 Cannon Street, London EC4N 6JJ. The brand and trademark RSM and other intellectual property rights used by members of the network are owned by RSM International Association, an association governed by article 60 et seq of the Civil Code of Switzerland whose seat is in Zug.

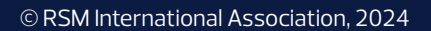

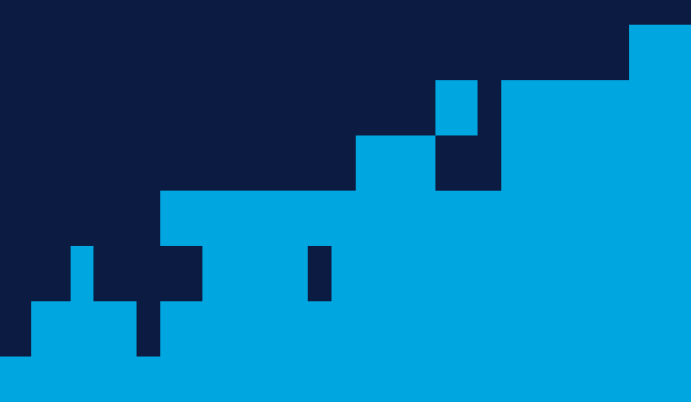